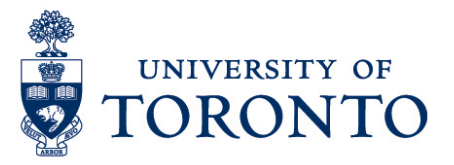

# Assigning Additional Jobs to an Employee

### Contents

Overview

- 1. Copy Kronos Employee Master Data (IT 9133) in HRIS
- 2. Create a Valid Labour Account in Kronos
- 3. Create Labour Level Set in Kronos
- 4. Assign the Labour Level Set to the Employee and Configure the Accounts

# Overview

**Overview** Below outlines the steps taken by Payroll Administrator to assign additional jobs to an employee in Kronos Employee Master Data in HRIS and in Kronos System by recording the following

- Job
- Grade
- Functional Area
- Organizational Unit
- Sub Department
- Work Centre
- Kronos LAP Code
- Pay Policy Group
- Effective Date
- Employee View
- Device Group
- Role

# 1. Copy Kronos Employee Master Data (IT 9133) in HRIS

Click on the following path:

Human Resources  $\rightarrow$  Personnel Management  $\rightarrow$  Administration  $\rightarrow$  HR Master Data  $\rightarrow$  Maintain

### MAINTAIN HR MASTER DATA SCREEN

- 1. Enter employee number Personnel no.
- 2. Enter **9133** in the Direct Selection Infotype field Direct selection

Infotype

- 3. Click  $\stackrel{2}{\frown}$  to view all available records.
- 4. From the list, select the record to be copied.
- 5. Click 🛄 to copy.

#### **COPY KRONOS EMPLOYEE MASTER DATA (9133) IS PROPOSED**

| 1.          | Change the Start Date                            | Start                         | 2             | to enter th    | ne effective date | of the       |
|-------------|--------------------------------------------------|-------------------------------|---------------|----------------|-------------------|--------------|
|             | contract of the addition                         | al job.                       |               |                |                   |              |
| 2.          | Change the To Date additional job                | o 🗹                           | to enter      | the end dat    | e of the contract | of the       |
| 3.          | Change job in <sup>Job</sup>                     |                               |               |                |                   |              |
| 4.          | If applicable, change gr                         | ade in Grade                  |               |                |                   |              |
| 5.          | If there is an existing pr                       | imary job, ren                | nove the tick | k mark on P    | rimary Job Ind    |              |
| 6.          | If applicable, change fu                         | nctional area                 | in Functional | Area           |                   |              |
| 7.          | If applicable, change or                         | ganizational u                | unit in Organ | izational unit |                   |              |
| 8.          | If applicable, change su                         | ıb departmen                  | t in Sub Depa | artment        |                   |              |
| 9.<br>10.   | If applicable, change will applicable, change Ki | ork centre in<br>ronos LAP Co | Work Centre   |                |                   |              |
|             | Kronos LAP Code                                  |                               |               |                |                   |              |
| 11.         | If applicable, change pa<br>Pay Policy Group     | ay policy grou                | p in          |                |                   |              |
| 12.         | Change effective date of                         | of job in Effect              | ive Date      |                |                   |              |
| 13.         | If applicable, change er                         | nployee view                  | in Employee   | View           |                   |              |
| Assigning A | Additional Jobs to an Employee cedure Document   |                               | - 2 -         |                | For Assistance wi | th this Prod |

Assigning Additional Jobs to an Employee

14. If applicable, change device group in

Device Group

15. If applicable, change role in Role

# 2. Create a Valid Labour Account in Kronos

Quick Links

Setup

- 1. Go to Setup under Quick Links Widget Connents
- 2. Select Valid Labor Accounts on Organization Setup

| Organization Setup                                                                                                    |   |
|----------------------------------------------------------------------------------------------------|---|
| <ul> <li>→ Organizational Sets</li> <li>→ Jobs and Organizational Mag</li> <li>→ Labor Level Sets</li> <li>→ Valid Labor Accounts</li> <li>→ Labor Level Entries</li> </ul> | ) |
| <ul> <li>Team Definitions</li> </ul>                                                                                                    |   |

#### VALID LABOR ACCOUNTS

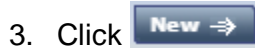

### VALID LABOR ACCOUNT EDITOR

4. Choose the Functional Area radio button and fill up the field

|    | Functional Area                         |                                   |       |  |  |
|----|-----------------------------------------|-----------------------------------|-------|--|--|
|    | by selecting from the Available         | Entries                           |       |  |  |
| 5. | Choose the Department-Org U             | nit radio button and fill up the  | field |  |  |
|    | Department-Org Unit                     |                                   |       |  |  |
|    | by selecting from the Available Entries |                                   |       |  |  |
| 6. | Choose the Sub-Department ra            | adio button and fill up the field |       |  |  |
|    | Sub Department                          |                                   |       |  |  |
|    | by selecting from the Available         | Entries                           |       |  |  |
| 7. | Choose the Work Centre radio            | button and fill up the field      |       |  |  |
|    | Work Centre                             |                                   |       |  |  |
|    |                                         |                                   |       |  |  |

#### by selecting from the Available Entries

\$

Assigning Additional Jobs to an Employee

8. Choose the **LAP** radio button and fill up the field

|     |                                                   |                              | •                                      |   |  |
|-----|---------------------------------------------------|------------------------------|----------------------------------------|---|--|
|     | IAP                                               |                              |                                        |   |  |
| Э.  | by selecting from the Choose the <b>Job</b> radio | Available E                  | <b>Intries</b> .<br>fill up the field  |   |  |
|     | Job                                               |                              |                                        |   |  |
| 10. | by selecting from the Choose the Future U         | Available E<br>Ise radio but | Entries.<br>Iton and fill up the field |   |  |
|     | Future Use                                        | -                            |                                        | - |  |
|     | by selecting dash sig                             |                              |                                        |   |  |
|     |                                                   | Short Name                   |                                        |   |  |

11. Enter a Short Name for this new labour account.

**Note:** The short name will be what the employee will see at the clock or computer to identify this additional job.

12. Click Save

# 3. Create Labour Level Set in Kronos

- **Quick Links** ÷ Setup ٠ Conments 1. Go to Setup under Quick Links Widget 2. Select Valid Labor Accounts on Organization Setup Organization Setup Organizational Sets Jobs and Organizational Map Labor Level Sets Valid Labor Accounts Labor Level Entries Labor Levels Team Definitions New 3. Click LABOR LEVEL SETS 4. Enter Labor Level Set Name Name \* Description
  - Enter Description
     Choose Selected Entries tab.

| 7.  | Select All Sets in Use In All Sets                                                                          |
|-----|----------------------------------------------------------------------------------------------------|
| 8.  | Select Functional Area tab.                                                                                 |
| 9.  | Enter asterisk (*) and click Search                                                                         |
|     | Search     to display all available                                                                         |
|     | entries.                                                                                                    |
| 10. | Choose the appropriate Functional Area and click to transfer to the Selected                                |
| 11. | Select <b>Department-Org Unit</b> tab.                                                                      |
| 12. | Enter asterisk (*) and click Search                                                                         |
|     | Search     to display all available                                                                         |
|     | entries.                                                                                                    |
| 13. | Choose the appropriate <b>Department-Org Unit</b> and click to transfer to the <b>Selected Entries</b> box. |
| 14. | Select Sub Department tab.                                                                                  |
| 15. | Enter asterisk (*) and click Search                                                                         |
|     | Search to display all available                                                                             |
|     | entries.                                                                                                    |
| 16. | Choose the appropriate <b>Sub Department</b> and click to transfer to the <b>Selected</b>                   |
| 17  | Select Work Centre tab                                                                                      |
| 18. | Enter asterisk (*) and click Search                                                                         |
|     | Search     to display all available                                                                         |
|     | entries.                                                                                                    |
| 19. | Choose the appropriate <b>Work Centre</b> and click to transfer to the <b>Selected</b>                      |
| 20. | Select LAP tab.                                                                                             |
| 21. | Enter asterisk (*) and click Search                                                                         |
|     | Search     to display all available                                                                         |
|     | entries.                                                                                                    |
| 22. | Choose the appropriate LAP and click to transfer to the Selected Entries box                                |
| 23. | Select <b>Job</b> tab.                                                                                      |

#### 24. Enter asterisk (\*) and click Search

|     | Search     to display all available                                                         |
|-----|---------------------------------------------------------------------------------------------|
|     | entries.                                                                                    |
| 25. | Choose the appropriate <b>Job</b> and click to transfer to the <b>Selected Entries</b> box. |
| 26. | Select Future Use tab.                                                                      |
| 27. | Enter asterisk (*) and click Search                                                         |
|     | Search     to display all available                                                         |
|     | entries.                                                                                    |
| 28. | Choose dash (-) and click to transfer to the Selected Entries box.                          |
| 29. | Click Save                                                                                  |

# 4. Assign the Labour Level Set to the Employee and Configure the Accounts

1. Open the Genies Widget

|               |                               | QuickFind 👻 🔹 |  |  |  |
|---------------|-------------------------------|---------------|--|--|--|
| 2.            | Enter employee's Last Name on |               |  |  |  |
| 3.            | Click                         |               |  |  |  |
| 4.            | Select the employee.          |               |  |  |  |
| 5.            | Click and select Edit.        |               |  |  |  |
| PEOPLE EDITOR |                               |               |  |  |  |
| 6.<br>7.      |                               |               |  |  |  |

|    |                   | Labor Level Transfer Set: |   |
|----|-------------------|---------------------------|---|
| 8. | Select applicable |                           | ſ |
| 9. | Click Edit        |                           |   |

### LABOR LEVEL SET EDITOR

10. On Select Entries tab, Use In must be Labor Level Transfer Sets.

- 11. Tick the Configure Valid Account
- 12. Select Configure Accounts tab.
- 13. Under Authorized column, tick the box for each allowed

🖉 Configure Valid Account

- valid account the employee must have.
- 14. If the work rule (pay policy group) is different from the employee's home job, update the **Work Rule** column for each account. This will ensure the correct attendance type is populated for the hours worked under that job.
- 15. Click Save

### PEOPLE EDITOR

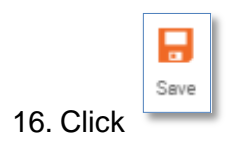